## Virtual Jamestown

- 1. Go to <u>www.virtualjamestown.org/interactive.html</u>
- 2. Click on "John Smith's Voyages of Exploration."

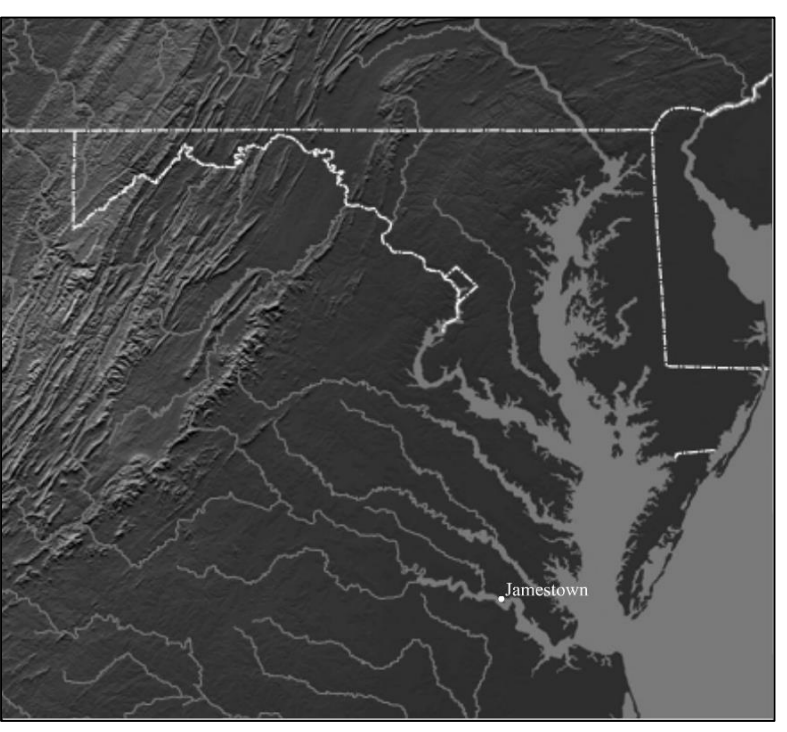

a. Click on "View John Smith Voyages Map."

b. Click on the upside-down triangle next to Voyage and pick "Voyage 1." Watch the animation. Hold your mouse over the legend for the key. Add the various data to the map by clicking on a gray phrase such as "Major Indian Towns."

On the map to the left, draw the path of John Smith's 1<sup>st</sup> Voyage.

Add three additional pieces of data of your choosing to the map on the left...

c. Now pick "Voyage 2" and follow the animation. Hold your mouse over the legend for the key. Add the various data to the map by clicking on a gray phrase such as "Limits of Exploration."

On the map to the right, draw the path of John Smith's 2<sup>nd</sup> Voyage

Add three different pieces of data of your choosing to the map on the right.

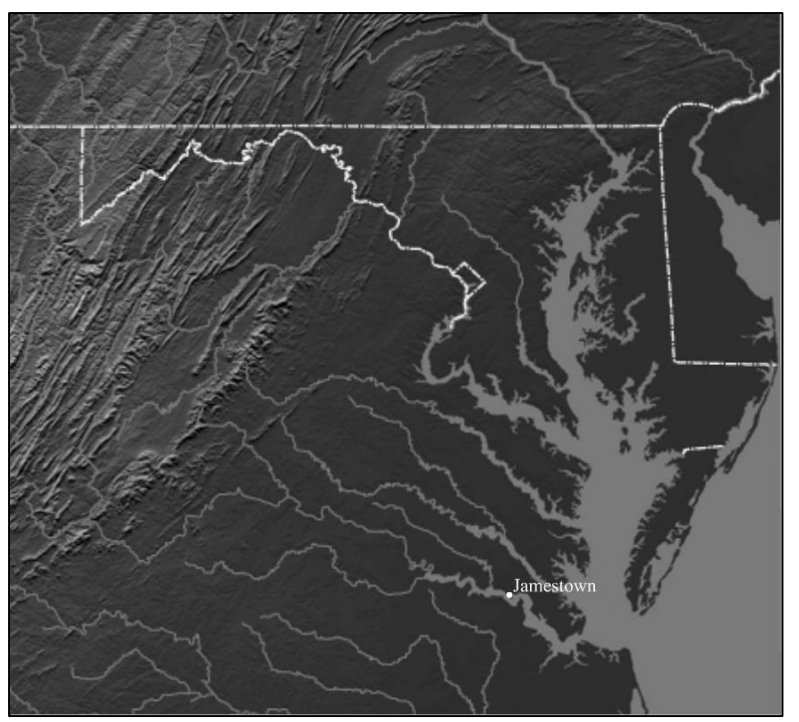

| • • |                                                                                                    | •• |
|-----|----------------------------------------------------------------------------------------------------|----|
| :   |                                                                                                    | 1: |
| :   |                                                                                                    | :  |
| •   | Return to http://www.virtualiamestown.org/interactive.html. Click.on "Patterns of Settlement."             | :  |
| •   | a Click on "View Patterns of Settlement Map."                                                              | :  |
| •   | b. Click on the dates (1607, 1610, 1634, 1634) to see who lived around Jamestown                           |    |
| :   | b. Click of the dates (1607, 1614, 1621, 1631) to see who lived a outly damestown.                         |    |
| •   | c. What is the sympolitor linglish settlements?                                                            |    |
| •   |                                                                                                    |    |
| •   |                                                                                                    |    |
| •   |                                                                                                    |    |
|     |                                                                                                    |    |
|     | . Close the window and return to <u>http://www.virtualjamestown.org/interactive.html</u> .                 |    |
|     | a. At the bottom of the page, choose "Maps and Images."                                                    | Ŀ  |
|     | b. Look at "Original Maps." Examine the maps and then find the map "Jamestown Fort,                        |    |
|     | 1607." Click on "Large Image" so you can see the map better.                                               | Ŀ  |
|     | c. What does the number 1 stand for?                                                                       |    |
| •   |                                                                                                    |    |
| •   |                                                                                                    |    |
| •   |                                                                                                    |    |
| :   | . Reiurn 10 <u>http://www.viriudijamesiown.org/maps.nimi</u> and go 10 "Udmesiown Arili acis." Look at the |    |
| •   | intifacts.                                                                                                 |    |
| •   | a. What is a silver ear picker?                                                                            |    |
| •   |                                                                                                    | :  |
| :   |                                                                                                    |    |
| :   |                                                                                                    |    |
| :   |                                                                                                    |    |
| :   | b. What other artifacts have been found?                                                                   |    |
| •   |                                                                                                    |    |
| •   |                                                                                                    |    |
| •   |                                                                                                    |    |
| •   |                                                                                                    |    |
| :   | . Return to http://www.virtualiamestown.ora/maps.html. Go to "White/DeBry Images"                          | :  |
| •   | a View the images                                                                                          | :  |
| •   | b. What was the subject of most of White's drawings?                                                       |    |
|     | D. What was the subject of those of withe s at awings?                                                     |    |
|     |                                                                                                    |    |
|     |                                                                                                    |    |
|     |                                                                                                    | Ŀ  |
| •   |                                                                                                    |    |
| •   |                                                                                                    | E  |
| •   |                                                                                                    |    |
|     |                                                                                                    | Ŀ  |
|     |                                                                                                    | Ŀ  |
|     |                                                                                                    | ŀ  |
|     |                                                                                                    | Ŀ  |
|     | Converticable 2013 2014 History Gel All righte recorrigio                                                  | ŀ  |
|     |                                                                                                    |    |

| •                                                           |                                                                                                    |  |  |  |  |  |
|-------------------------------------------------------------|----------------------------------------------------------------------------------------------------|--|--|--|--|--|
| •                                                           | 7. Return to http://www.virtualjamestown.org/maps.html and choose "Labor Contracts" located at the        |  |  |  |  |  |
| •                                                           | bottom of the page.                                                                                       |  |  |  |  |  |
| a. Click on "Contracts" and examine the two labor contracts |                                                                                                    |  |  |  |  |  |
| •                                                           | b. How long did William Buckland have to work for?                                                        |  |  |  |  |  |
| •                                                           |                                                                                                    |  |  |  |  |  |
| •                                                           |                                                                                                    |  |  |  |  |  |
| •                                                           |                                                                                                    |  |  |  |  |  |
| •                                                           | c. Why do you think someone would agree to be an indentured servant?                                      |  |  |  |  |  |
| :                                                           |                                                                                                    |  |  |  |  |  |
| •                                                           |                                                                                                    |  |  |  |  |  |
| •                                                           |                                                                                                    |  |  |  |  |  |
| •                                                           | 8. Go back to http://www.virtualjamestown.org/servantcontracts.html and search the registrars.            |  |  |  |  |  |
| •                                                           | a. How many indentured servants have your first name?                                                     |  |  |  |  |  |
| •                                                           |                                                                                                    |  |  |  |  |  |
| :                                                           |                                                                                                    |  |  |  |  |  |
| •                                                           |                                                                                                    |  |  |  |  |  |
| •                                                           |                                                                                                    |  |  |  |  |  |
| •                                                           | b. Search for something of your choosing. What did you search for and what                                |  |  |  |  |  |
| :                                                           | did you find?                                                                                             |  |  |  |  |  |
| •                                                           |                                                                                                    |  |  |  |  |  |
| •                                                           |                                                                                                    |  |  |  |  |  |
| •                                                           |                                                                                                    |  |  |  |  |  |
| •                                                           |                                                                                                    |  |  |  |  |  |
| •                                                           |                                                                                                    |  |  |  |  |  |
| •                                                           |                                                                                                    |  |  |  |  |  |
| •                                                           | 9. Return to http://www.virtualjamestown.org/servantcontracts.html. Go to "Public Records" located at the |  |  |  |  |  |
| •                                                           | bottom of the page.                                                                                       |  |  |  |  |  |
| •                                                           | a. Go to "Census" and choose one of the options.                                                          |  |  |  |  |  |
| •                                                           | b. Name one interesting thing you learned:                                                                |  |  |  |  |  |
| :                                                           |                                                                                                    |  |  |  |  |  |
| •                                                           |                                                                                                    |  |  |  |  |  |
| •                                                           |                                                                                                    |  |  |  |  |  |
| :                                                           |                                                                                                    |  |  |  |  |  |
| :                                                           |                                                                                                    |  |  |  |  |  |
| •                                                           |                                                                                                    |  |  |  |  |  |
| •                                                           | c. Choose a different option. What option did you choose? Write one thing you learned in                  |  |  |  |  |  |
| :                                                           | your search.                                                                                              |  |  |  |  |  |
| :                                                           |                                                                                                    |  |  |  |  |  |
| :                                                           |                                                                                                    |  |  |  |  |  |
| •                                                           |                                                                                                    |  |  |  |  |  |
| •                                                           |                                                                                                    |  |  |  |  |  |
| ]                                                           |                                                                                                    |  |  |  |  |  |
| :                                                           |                                                                                                    |  |  |  |  |  |
| •                                                           | Copyright@2013_2014 tilstory &d. All rights reserved                                                      |  |  |  |  |  |
| •                                                           |                                                                                                    |  |  |  |  |  |

| • • |       |             |                                                                                                    |
|-----|-------|-------------|----------------------------------------------------------------------------------------------------|
| :[  | 10.   | Return to   | http://www.virtualjamestown.org/publicrecords.html and click on "Laws."                            |
|     |       |             | a. Find a law that deals with slavery and explain it.                                              |
| •   |       |             |                                                                                                    |
| •   |       |             |                                                                                                    |
| •   |       |             |                                                                                                    |
|     |       |             |                                                                                                    |
|     |       |             |                                                                                                    |
|     |       |             |                                                                                                    |
|     |       |             |                                                                                                    |
| •   |       |             |                                                                                                    |
|     |       |             |                                                                                                    |
| •   |       |             |                                                                                                    |
| •   |       |             | b. Explain another one of the laws listed.                                                         |
| •   |       |             |                                                                                                    |
| •   |       |             |                                                                                                    |
| :   |       |             |                                                                                                    |
| •   |       |             |                                                                                                    |
| :   |       |             |                                                                                                    |
| :   |       |             |                                                                                                    |
| :   |       |             |                                                                                                    |
| •   | 11    | Potumo to   | http://www.vieturaliamo.ctowno.ong/intervieting.html.Go.to.«First Hum.LA                           |
| •   | 11. 1 | Kelurn Io   | <u>niip://www.viriudijamesiown.org/interactive.nimi</u> . Oo to "first tidna Accounts and Letters" |
| •   | 1000  | ated at the | e bottom of the page.                                                                              |
| •   |       |             | a. Click on "First Hand Accounts and Letters by Subject." Choose a first-hand account or           |
| •   |       |             | letter to read. Choose the modern spelling version.                                                |
|     |       |             | What letter did you choose?                                                                        |
|     |       |             |                                                                                                    |
|     |       |             |                                                                                                    |
|     |       |             |                                                                                                    |
| •   |       |             | b Summarize the letter                                                                             |
| •   |       |             |                                                                                                    |
| :   |       |             |                                                                                                    |
| :   |       |             |                                                                                                    |
| :   |       |             |                                                                                                    |
| :   |       |             |                                                                                                    |
| :   |       |             |                                                                                                    |
| :   |       |             |                                                                                                    |
| :   |       |             |                                                                                                    |
| •   |       |             |                                                                                                    |
| •   |       |             |                                                                                                    |
| :   |       |             |                                                                                                    |
| :   |       |             |                                                                                                    |
| •   |       |             |                                                                                                    |
| •   |       |             |                                                                                                    |
| •   |       |             |                                                                                                    |
| :L  | -     |             | Capyriaht@2013, 2014. History Gal. All rights reserved                                             |
| • • |       |             | )                                                                                                  |